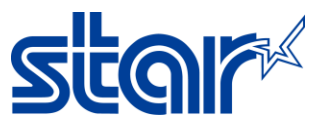

## How to change mPOP Memory Switch Setting with Star Quick Setup Utility Application

1. Connect mPOP to device by Bluetooth (check printer name from self-test)

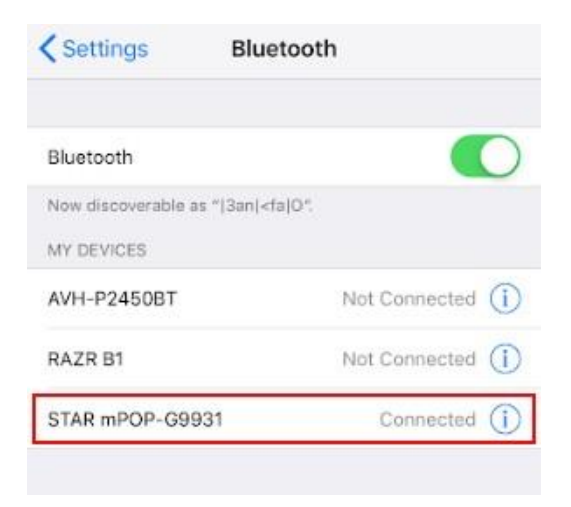

2. Open Star Quick Setup Utility Application

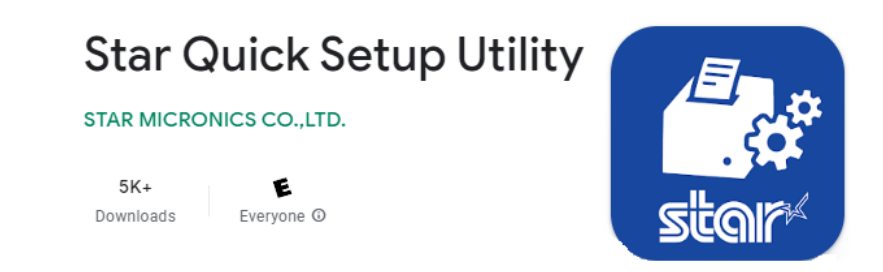

3. Click Selected Printer Then Select your connected printer

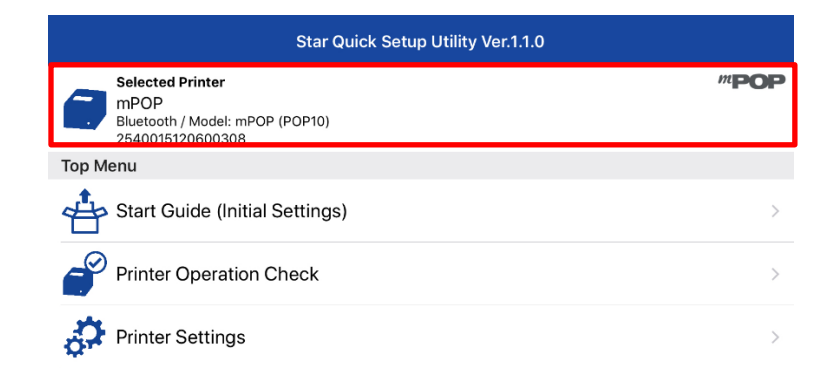

## STAR MICRONICS SOUTHEAST ASIA CO., LTD. 399 Interchange 21 Building, Unit 2105, 21<sup>st</sup> Floor, Sukhumvit Road, Klongtoey-Nua, Wattana, Bangkok 10110 Tel. 02-2584631-2 Fax. 02-2584633

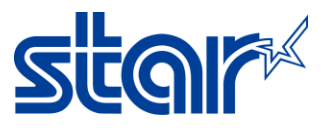

| <b>〈</b> Back                                       | Select Printer | Ç |
|-----------------------------------------------------|----------------|---|
| Searching                                           |                |   |
| mPOP<br>Bluetooth / Model: mPOP<br>2540015120600308 |                |   |

4. Go to "Setting" >> click "Memory Switch Setting"

| Star Quick Setup Utility Ver.1.1.0                                              |                     |  |
|---------------------------------------------------------------------------------|---------------------|--|
| Selected Printer<br>mPOP<br>Bluetooth / Model: mPOP (POP10)<br>2540015120600308 | <i>m</i> <b>POP</b> |  |
| Top Menu                                                                        |                     |  |
| Start Guide (Initial Settings)                                                  | >                   |  |
| Printer Operation Check                                                         | >                   |  |
| Printer Settings                                                                | >                   |  |

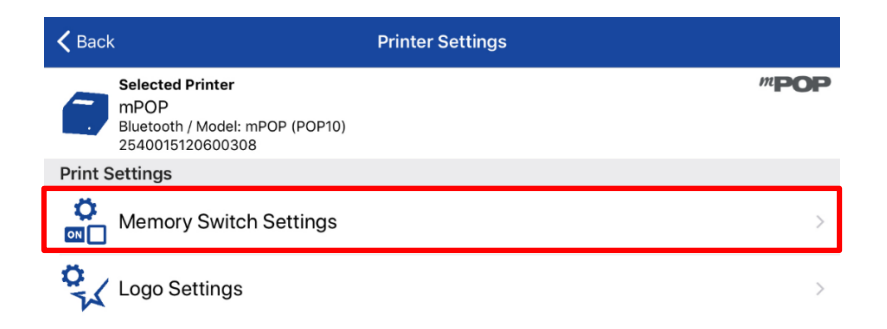

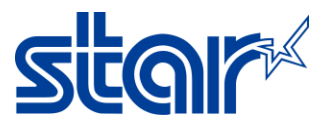

5. Any topics you can change from default or Select "Bit" and select any "Memory Switch 0-F" and change any "Bit 0-F" that you want to change then click "Apply (bottom right of the screen) > Yes"

| <b>K</b> Back                | Memory Switch Settings | Ċ                           |  |
|------------------------------|------------------------|-----------------------------|--|
|                              | Function Bit           |                             |  |
| Region                       |                        |                             |  |
| Character Set                |                        | Single Byte (SBCS)          |  |
| MBCS Font Set                |                        | Simplified Chinese (GB2312) |  |
| Special Region               |                        | Standard                    |  |
| Character (Encoding / Font)  |                        |                             |  |
| Shift JIS Kanji Mode Default |                        | Enable                      |  |
| Font Type                    |                        | Normal Font                 |  |

| <b>〈</b> Back | Memory Switch Settings | Ç          |
|---------------|------------------------|------------|
|               | Function Bit           |            |
| Number        |                        |            |
| Bit F         |                        | $\bigcirc$ |
| Bit E         |                        | $\bigcirc$ |
| Bit D         |                        | $\bigcirc$ |
| Bit C         |                        | $\bigcirc$ |
| Bit B         |                        | $\bigcirc$ |

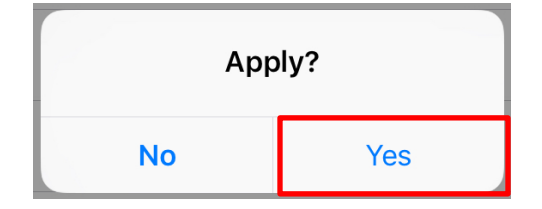

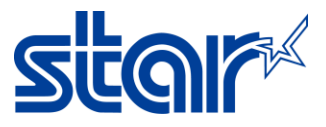

6. Wait application Show Success then click "OK"

| U |         | - |
|---|---------|---|
| С | Success |   |
| в | ОК      |   |
| в | OK      |   |

7. Self-Test print for checking Memory Switch.